COMSOL MUTIPHYSICS Ver.3.4

3D による振動架台のモード解析 作業マニュアル1 (作成: 2008.8 柳原 君)

- 作業を行う場合はまず、以前作成されたデータを開くこと。その後、別名などで任意の保 存先に保存後、そのデータで作成作業を行う。今回は加振架台の作成例を以下に示す。 作業手順
- 1.ファイルから新規作成を選択するとモデルナビゲータの画面が出てくるので、タブを 3D に変更し、構造力学モジュール中のソリッド応力ひずみから固有値解析を選択する。(他 を変更する必要は今のところない)

| モデルナビゲータ                                                          |                                                                     |
|-------------------------------------------------------------------|---------------------------------------------------------------------|
| 新規 モデルライブラリ ユーザモデル 開く 設定                                          |                                                                     |
| 空間次元:<br>20<br>20<br>20<br>20<br>20<br>20<br>20<br>20<br>20<br>20 | は、<br>、<br>、<br>、<br>、<br>、<br>、<br>、<br>、<br>、<br>、<br>、<br>、<br>、 |
| 従属変数: u v w p   アブリケーションモード名: smsld   要素: ラグランジュー2次               | マルチフィジックス                                                           |
|                                                                   | OK キャンセル ヘルプ                                                        |

2.1 の作業後、上段の(以後タスクバーとして表記)"描く"の中から"ワークプレーン設定"を選 択し、X-Y 平面の Geom2 を追加、適用する。同じ手順でもう1面を追加、適用し最終的 に Geom3 まで作成する。

この作業は、Geom1を表示した状態でなければできないようなので、注意すること。

3.タスクバー"オプション"の中から"軸・グリッド設定"を選択しYの最大、最小を今回はそれぞれ 1.0、Xの最大、最小を 1.5 に設定する。(各値はメートル表示のようなので注意)

| 軸/グリッド設定  |         |
|-----------|---------|
| 座標軸 グリッド  |         |
| ☑ 軸等値     |         |
| ×-y制限     | z制限     |
| ×最小: ─1.5 | ☑オート    |
| ×最大: 1.5  | 2最小: -1 |
| y最小: -1.0 | z最大: 1  |
| y最大: 1.0  |         |
|           |         |
| OK ++>>セ/ |         |

最大値・最小値の設定が終わったら"グリッド"タブをクリックし、(オートにチェック が入っている場合にはチェックはずしてから)X間隔、Y間隔のそれぞれを 0.1 に設定 し、終わったら適用をクリックしてから OK をクリック。

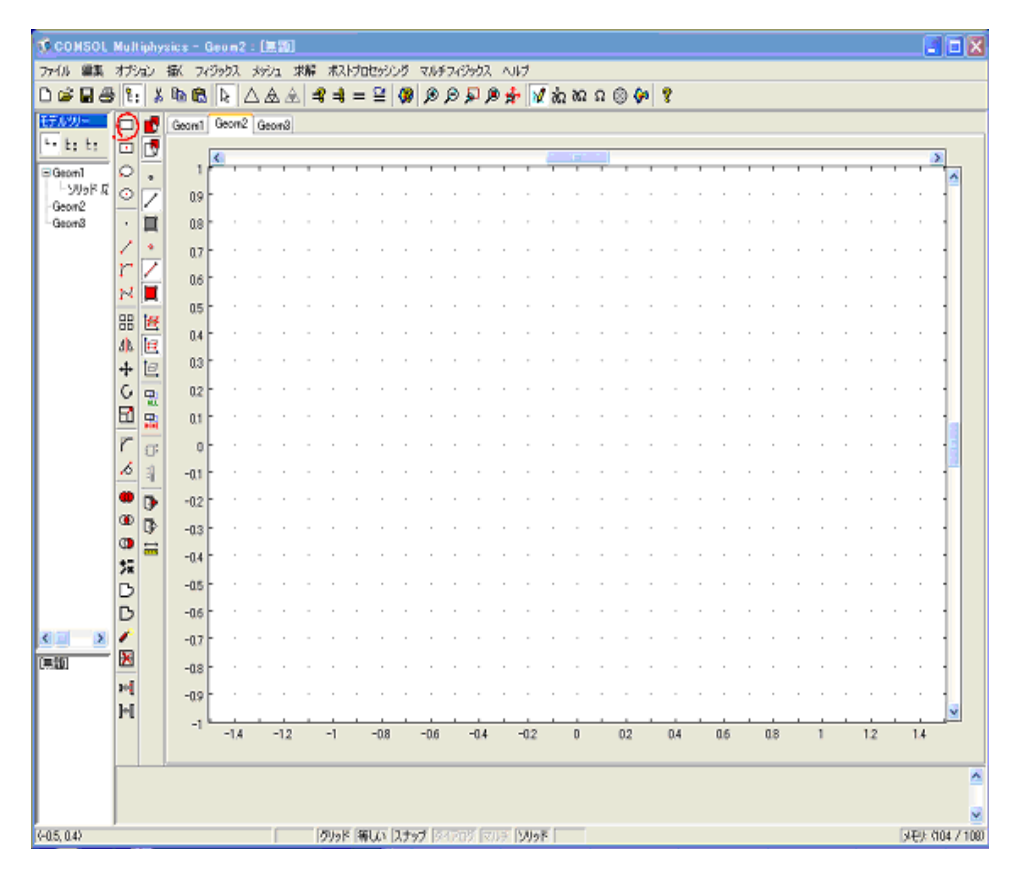

4.Geom2(X-Y 平面)で"長方形・正方形"(図中赤丸)を選択し、(-1.2,-0.7)をクリック、(1.2,0.7) をクリック。これで長方形が一つ出来る。 同様の手順で、(-1.0.5)(1.0.5)をクリックしもう一つの長方形を作る。

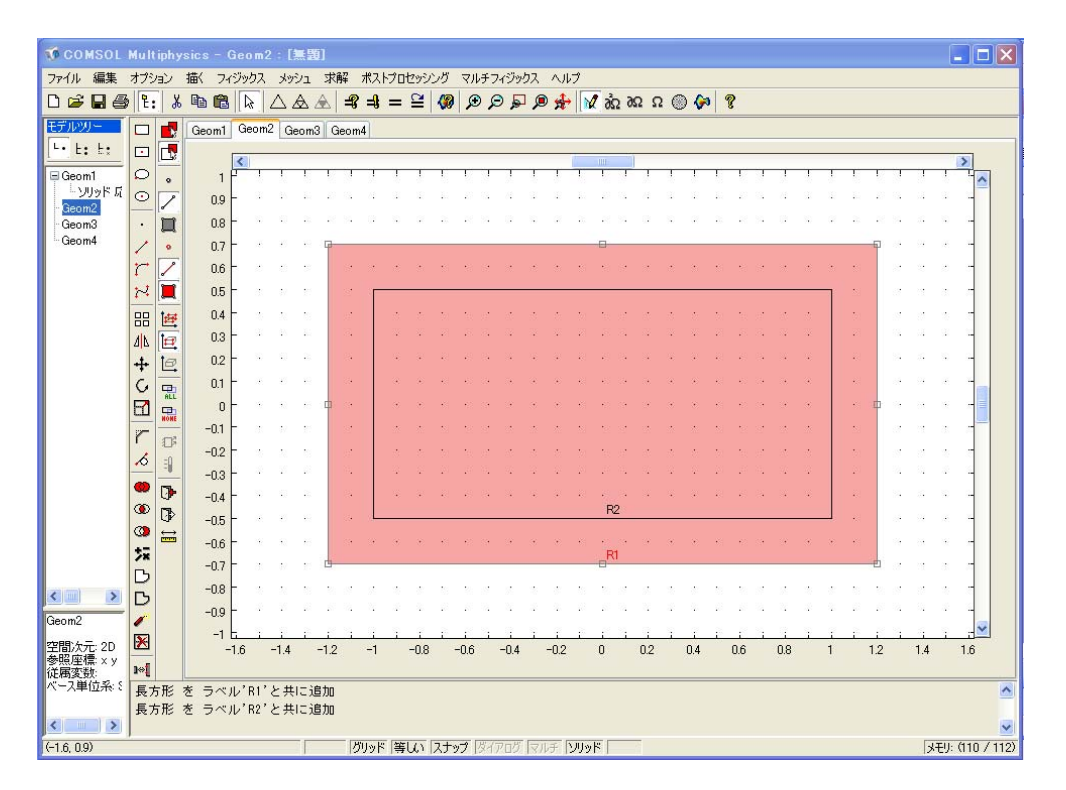

5.2 つの長方形を Ctrl+A(図形全てを選択するということ)で選択し左の欄(以後ツールバー として表記)から"差"を選択し中の重なっている部分を抜き出す。

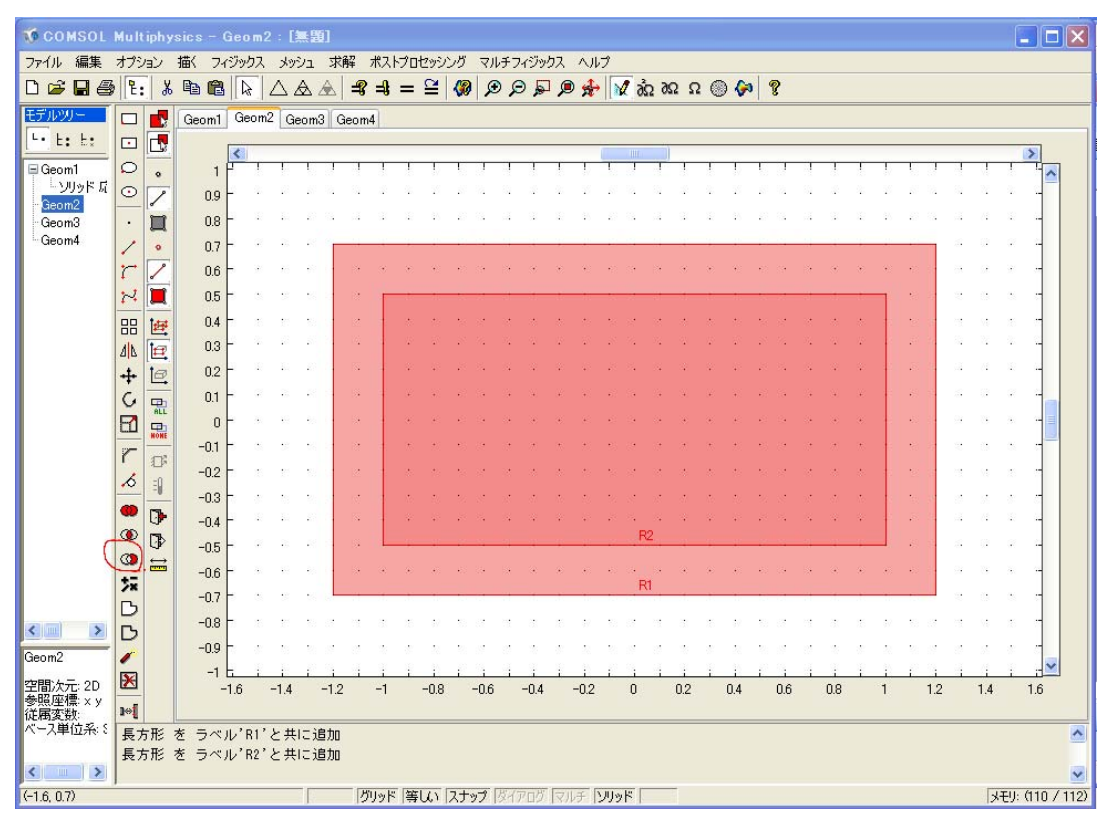

抜き出した完成図は次項に掲載。

| 🥳 COMSOL         | 📬 COMSOL Multiphysics - Geom2 : [無題] |              |        |          |            |           |                |              |          |         |      |                |     |            |        |     |          |         |      |      |            |     |         |      |      |            |         |    |   |      |              |     |            |        |                  |
|------------------|--------------------------------------|--------------|--------|----------|------------|-----------|----------------|--------------|----------|---------|------|----------------|-----|------------|--------|-----|----------|---------|------|------|------------|-----|---------|------|------|------------|---------|----|---|------|--------------|-----|------------|--------|------------------|
| ファイル 編集          | オブラ                                  | עבע<br>די די | 111 74 | (ジックフ    |            | בעי<br>י  | 3              | 解 :          | ポスト      | ブロ      | 299  | ング             | 기   | チフ         | イジッ    | 52  | ~//      | ブ       |      |      |            |     |         |      | _    |            |         |    |   |      |              |     |            |        |                  |
|                  | 1 2                                  | . J          |        |          | $ \Delta $ |           |                | <b>#</b> 8   | =₩       | =       | Ξ    |                | 1   | 2          |        | . , | n n      | •    )ì | 2 3  | Ω 98 | Ως         | 5 ( | ) 🖓     | 9 4  | 8    |            |         |    |   |      |              |     |            |        |                  |
| モデルツー            |                                      |              | Geom1  | Geor     | n2 G       | ieom      | 3 G            | eom          | 4        |         |      |                |     |            |        |     |          |         |      |      |            |     |         |      |      |            |         |    |   |      |              |     |            |        |                  |
| L. F. F.         |                                      |              |        | <        |            |           |                |              |          |         |      |                |     |            |        |     |          |         | 101  | - 1  |            |     |         |      |      |            |         |    |   |      |              |     |            | >      | 1                |
| ⊟ Geom1          | 0                                    | ۰            | 1      | 2 1      |            | 10        | 1              | 1            | 1        | 1       | 1    | ł,             | 1   | 3          |        | 1   | 1        | 1       | 1    | 3    | 1          | ł   | 1       |      | 1    |            | 1       | 1  | 1 | ł.   | 1            | 3   |            | 1      |                  |
| Geom2            | 0                                    | 1            | 0.9    |          | - 45       |           | .22            | 8            | 82       | 2       | 12   | 10             | 10  | 8          | 82     | 2   | 120      | 22      | -    | 8    | 8 <b>9</b> |     | 19      |      | .8   | 3 <b>.</b> | 72      | 2  | 2 | 10   | 10           |     | 14 - S     | 1      | -                |
| Geom3            | •                                    |              | 0.8    | 8 8      |            | 25        | -8             | 22           | 12       |         | 9    | 25             | 23  | 22         | 12     |     | 22       | -3      | -8   | 2    | 62         |     | 33      | 32   | -55  | 32         |         | 10 | 2 | 25   | -21          |     | 8 1        | a :    | -                |
| ⊢Geom4           | 1                                    | •            | 0.7    |          | - 35       | 12        |                |              |          | -       |      |                |     |            |        |     |          | 10      | -    |      |            | -   |         | 1.2  |      |            |         |    |   | - 10 |              | 6   | 94 - 1     | ÷      | -                |
|                  | r                                    | 1            | 0.6    | - *      | - 30       | 5         |                | 8            |          | 1       | ÷    |                | 1   | <b>S</b> . | 1      | 8   |          |         |      | 6    | 1          | 2   |         | 8    |      |            |         | •  |   | 10   |              | 8   | 8 /        | 8      | -                |
|                  | R                                    |              | 0.5    | - 3      | 5/         | 27        |                |              | F        | -       | -    |                |     | 1          |        | -   |          |         | -    |      |            |     | -       |      |      |            | -       | -  | 1 |      | 1.1          | 2   | 12 - 2     | 1      | -                |
|                  | 88                                   | 1            | 0.4    |          | 22         | <u>89</u> | 25             |              | 1        | $\sim$  | 8    | 53             | 22  | 19         | 5      | 2   | 81       | 10      | 20   | 1    |            | 10  | 8       | 59   | 12   | 5          | 1       | 2  | 2 |      |              | 2   | 8          | 8 - 3  | -                |
|                  | 44                                   | Ø            | 0.3    |          | - 25       |           |                |              | 3        | 2       |      |                | 22  | 83         | 20     | 4   |          |         | 27   |      | 22         |     |         | 1    | 10   |            | 12      |    | - |      |              |     |            |        | -                |
|                  | +                                    | 0            | 0.2    |          |            | 33        |                |              | 1        | 2       | 2    | 33             |     | 2          |        |     |          |         | 3    |      |            |     |         | -    | •    |            |         |    |   | •    | 1.5          | 9   | a 1        | ÷ :    | -                |
|                  | C                                    |              | 0.1    |          |            |           | C              | 01           | 1        | 1       |      | 22             | -8  | 3ē         |        | ÷   |          | 10      | - 25 | 89   |            | ÷.  |         | •    | -35  | 15         |         |    | 1 | *    | 1            | 6   | 9          | 8      | -                |
|                  | B                                    |              | 0      |          |            | 10        | 1              | 1            |          | 8       | 2    | <del>1</del> 8 | -   | 16         | 98     | ÷   | 2        | 10      | -93  | 1    | ()*.       | ÷   |         | 10   | -97  | 98         | 2       | 2  | 1 | •    | 1.5          | ie. | 8          | £ 1    | -                |
|                  | r                                    | 175          | -0.1   | = 3      | (          | 25        | 6              |              | 10       | 3       | 15   | 20             | 10  | 8          | 95     | 35  | 35       | 25      | -    | 8    | 15         | 8   | 15      | 21   | 20   | 1          | 1       | 8  | 5 |      |              | 3   | 11 A       | 8      | -                |
|                  | 6                                    | =0           | -0.2   | 2 2      | 22         | 53        | 26             |              | 2        | 8       | 8    | -              | 2   | 8          | 55     | *   | 87       | 1       |      | 8    | 55         | *   | 8       | 53   | 12   | 3          | 1       | 2  |   |      |              | 8   | 8          | 8      |                  |
|                  |                                      | -0           | -0.3   |          |            | 10        | 8 <sup>2</sup> |              |          | 2       | 1    | 20             |     | 12         | 14     | 2   | 120      | 10      | 5    | 12   |            | 1   | 10      | 10   |      | 1          | 1       |    | 1 |      |              | 6   |            |        | -                |
|                  |                                      |              | -0.4   |          |            | 10        | 1              | ~            |          | 10      |      | 8              | -   | 22         |        |     |          | -0      | -51  | 2    |            |     |         | 13   | -8   | 14         |         |    |   | •3   |              | 9   | 5 I        |        | -                |
|                  | a                                    |              | -0.5   |          | 10         | 19        | 1              | с <b>.</b> • | -        |         |      |                |     |            |        |     |          |         |      |      |            |     |         |      |      |            |         |    | - | *    |              | 6   | 9          |        | -                |
|                  | 뷺                                    | (1111)       | -0.6   |          | - 32       | 16        |                | ः            |          | ۲       | ۲    |                | 1   | S(•        |        | ۲   | ۲        |         | •72  | S.•  |            | ۲   | ۲       | *    | •??  | S.•        |         | ۲  | ۲ | *1   |              | 6   | οł I       | ii i   | -                |
|                  | B                                    |              | -0.7   | = 3      | 98         | 12        |                |              |          |         |      |                |     |            |        |     |          |         |      | -    |            |     |         |      |      |            |         |    |   |      | <b>-</b> 2 3 | 3   | 11. J      | si - 1 | -                |
| <                | B                                    |              | -0.8   |          | - 22       | 10        | 12             | 8            | 55       | *       | 8    | - 88           | 2   | 8          | 5      | *   | 8        | - 13    |      | 8    | 55         | *   | 37      | - 10 | - 22 | S          | 55.<br> | 2  | * | 8    | 81           | 1   | 87 - 1<br> | 8      |                  |
| Geom2            | 1                                    |              | -0.9   | Γ.       |            | 10        |                |              | <u>.</u> | 1       | -    | 100            |     | 14         |        | 1   | 1        |         | 5    | 10   |            | 4   |         | 1    |      | -          | -       |    | 2 | 1    |              | 4   |            |        | -                |
| 空間次元: 2D         | X                                    |              | -1     | ь;<br>16 | -14        | 1         | -12            |              | -1       | i       | -0.8 | i.             | -06 | - 1        | -04    | į.  | i<br>-02 | 1       | i    | - 1  | 12         | 1   | i<br>04 | -1   | 0.6  | -          | 18      | 1  | 1 | 1    | 12           | i   | i<br>14    | i<br>1 | <u>تا</u> ت<br>6 |
| 参照座標 × y<br>従属変数 | 10                                   |              |        |          | 1.4        |           | 1.2            |              |          |         | 0.0  |                | 0.0 |            | 0.4    |     | 0.2      |         | 0    |      | 0.2        |     | 0.4     |      | 5.0  |            |         |    |   |      |              |     | 1.7        |        |                  |
| ベース単位系: {        | 長                                    | ち形           | をラベ    | ル'R1     | 'と#        | もこう       | 助              |              |          |         |      |                |     |            |        |     |          |         |      |      |            |     |         |      |      |            |         |    |   |      |              |     |            |        | ^                |
|                  | 長;                                   | 方形           | をうべ    | ル'R2     | 'と#        | もこ i      | 計加             |              |          |         |      |                |     |            |        |     |          |         |      |      |            |     |         |      |      |            |         |    |   |      |              |     |            |        |                  |
| (10.00)          | 1                                    |              |        |          |            | -         |                | - 199        | ta le    | - Alter | 175  | 74             | 0   | 8.7-       | and P. | 1   | 1992.    | 5.011   | 19.1 | _    | -          |     |         |      |      |            |         |    |   |      |              |     | 1.17       | 11. /* | 10 ( 110         |
| (-1.3, 0.8)      |                                      |              |        |          |            |           |                | 10           | リッド      | 一等      | W1   | スナ             | ッブー | 817        |        | 131 | 时一       | ソリッ     | 1    |      |            |     |         |      |      |            |         |    |   |      |              |     | 1×F        | 9: (f  | 10 / 1123        |

- 6.タスクバーから"描く"を選択しその中の"押し出し"を選択する。押し出しパラメータの距離の値を 0.25 に変更し、OK をクリック。
- 7.Geom3 を選択し、前述 3 と同じ作業を行い、4 の 1 つめの長方形まで作成する。ツール バーから中心点指定の円、楕円(長方形書くときに選んだやつの下の方)を選択し(0,0)をク リック。そのまま、(0.4,0.4)をクリック。同手順で(0,0)をクリックしその後、(0.2,0.2)を クリックすると次項のような形になる。

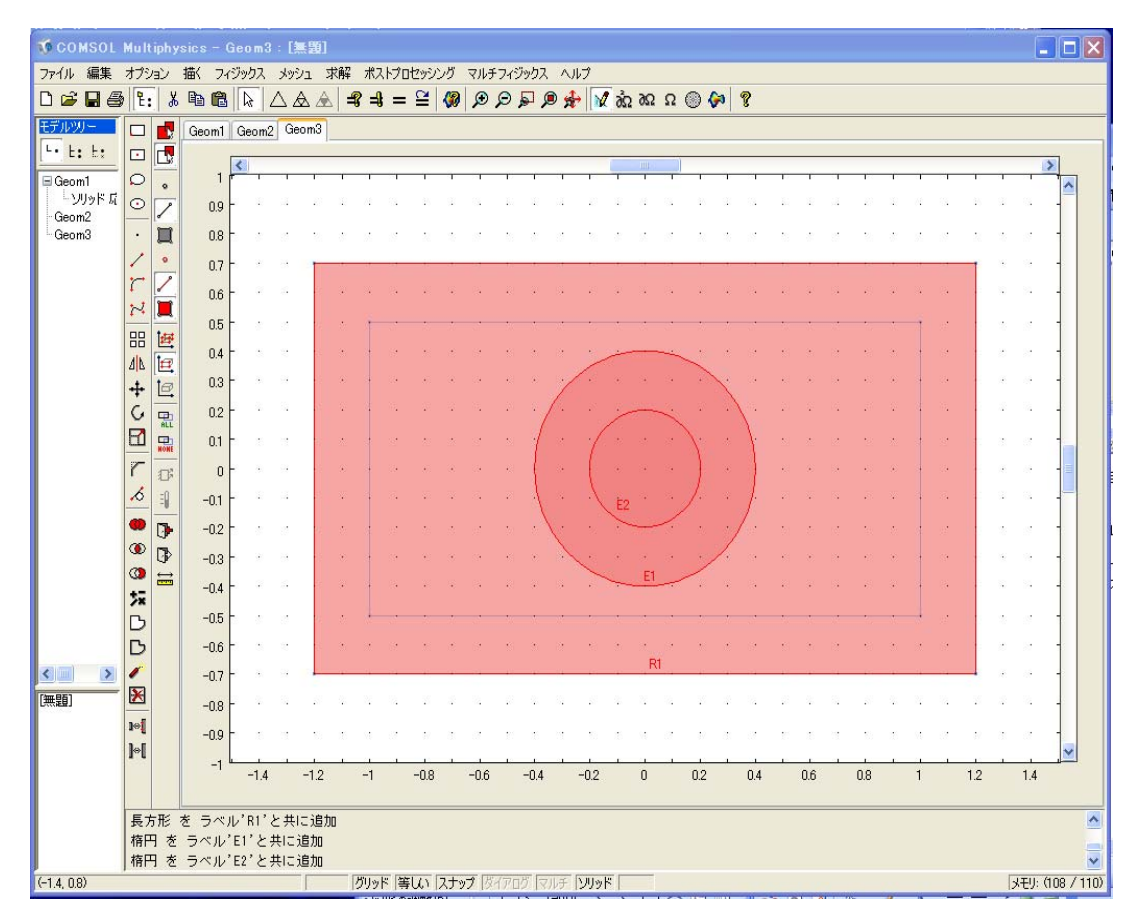

8.ツールバー"描く"から"押し出し"を選択し長方形(この場合はR1)を選択し押し出しパラメ ータの距離を-0.125 に設定して OK をクリック。

| 押し出し                           | X                                          |
|--------------------------------|--------------------------------------------|
| 押出しオブジェクト:<br>R1 へ<br>E1<br>E2 | 押し出しパラメータ   距離: 0.25   スケールx: 1   スケールy: 1 |
| マオメヤルに押し出し。                    | 変位 ×方向: 0<br>変位 y方向: 0<br>ねじれ(度): 0        |
| Geom1<br>押し出しオブジェクト名:<br>EXT2  |                                            |
| 01                             | ( キャンセル ヘルプ                                |

次に E1 を同様の作業で-0.125 押し出す。

すると以下のようになる。

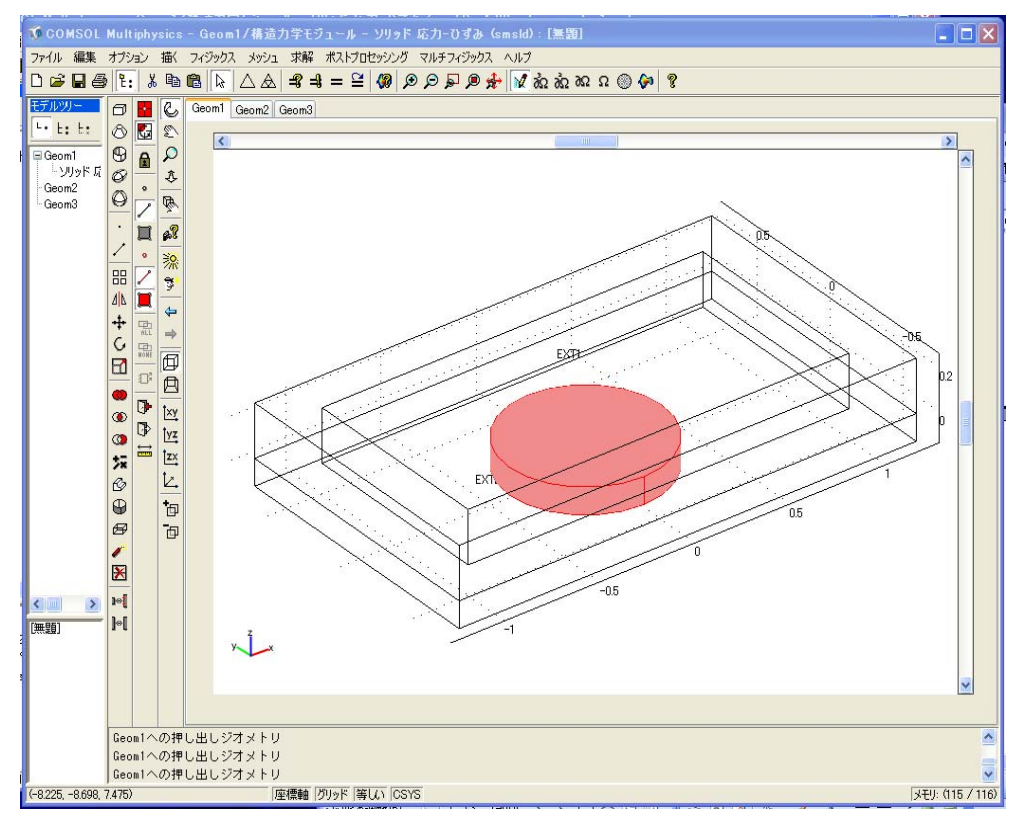

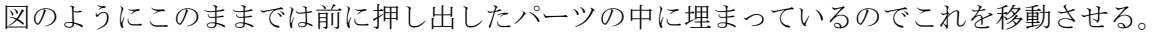

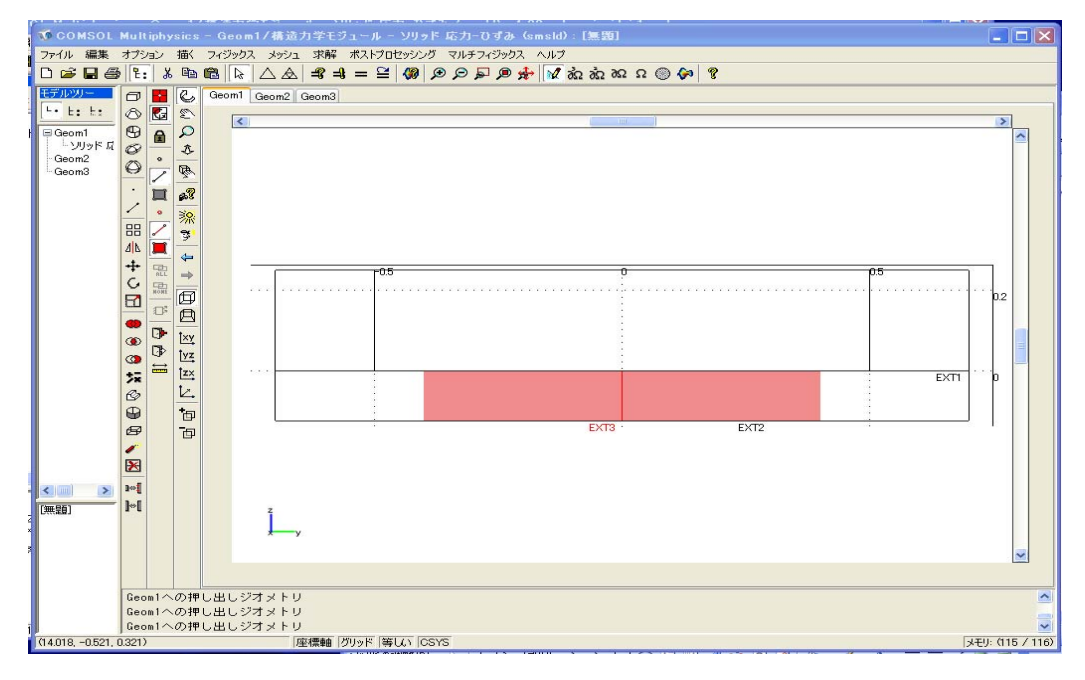

ツールバー"描く"から"修正"をクリックし、移動をクリック。その中にある Z 軸の値に-0.125 を入力し OK をクリック。

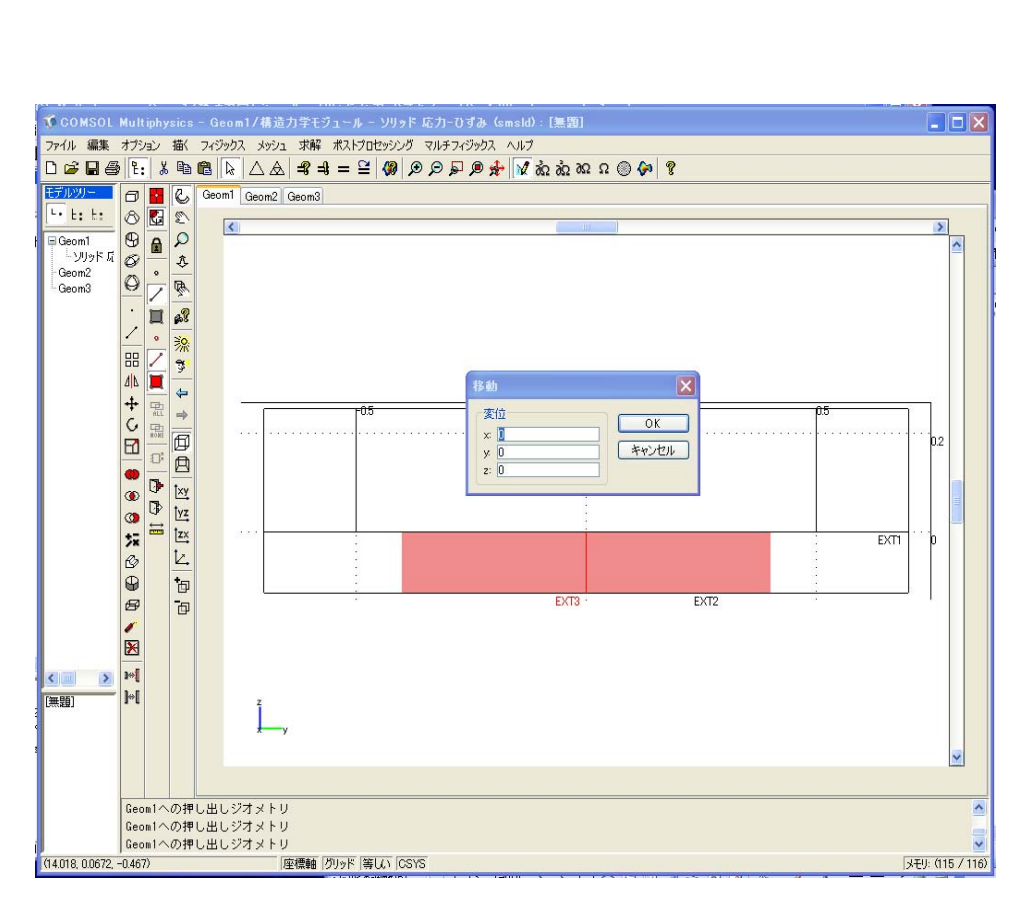

移動すると以下のような図になる。

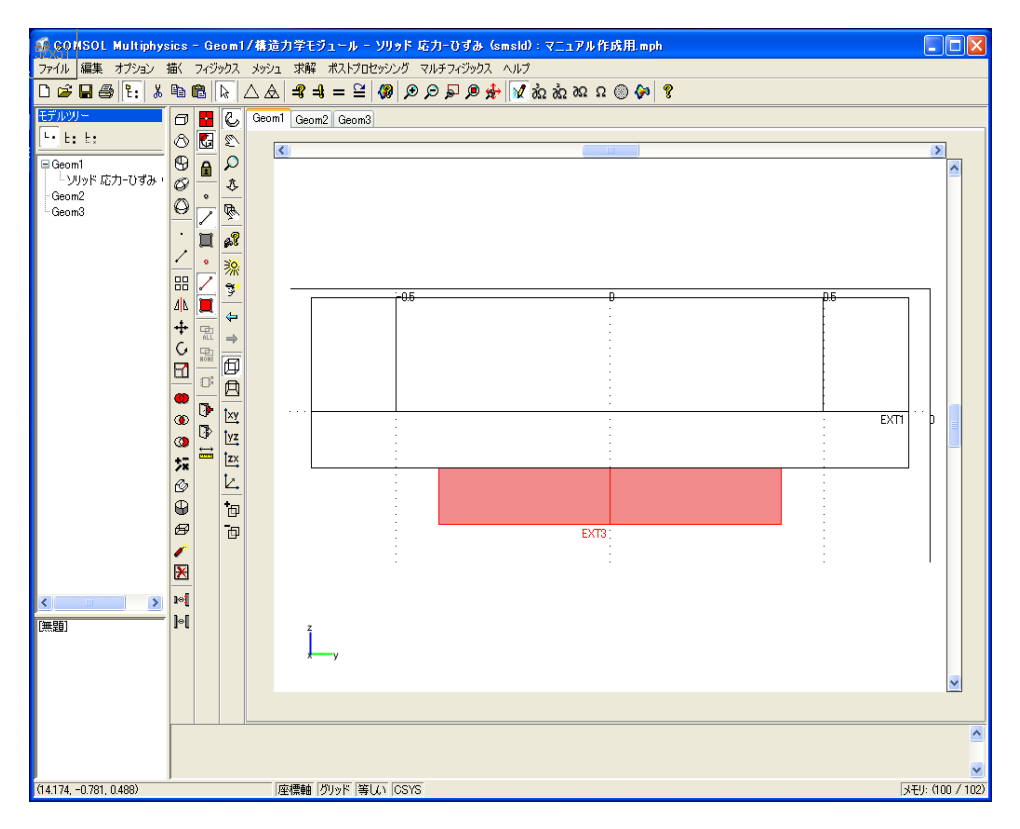

9.先ほどの押し出しと同じ手順で、もう1つの円(Geom3上では E2)を距離に-0.0625 を入 力し押し出す。

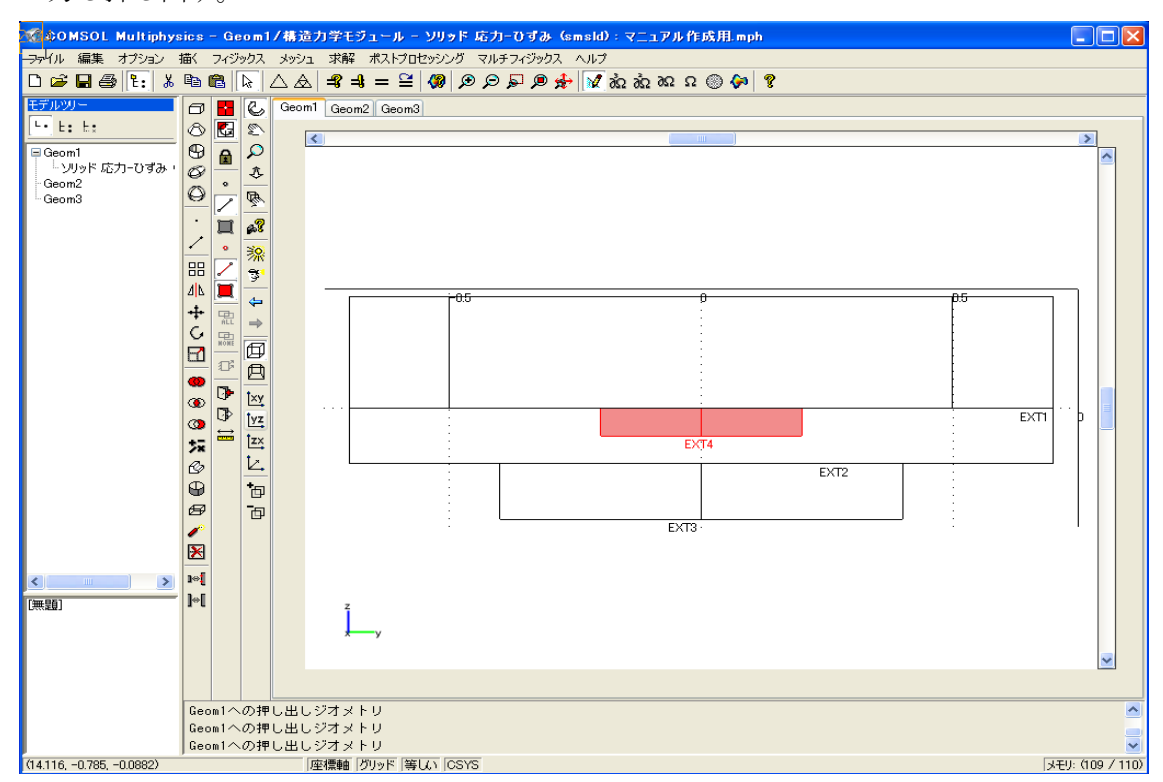

上の図の状態で"描く"から修正、移動の順に選択(クリック)し Z 軸の数値に-0.250 を入力する。基本的には、これで完成。完成図は下図。

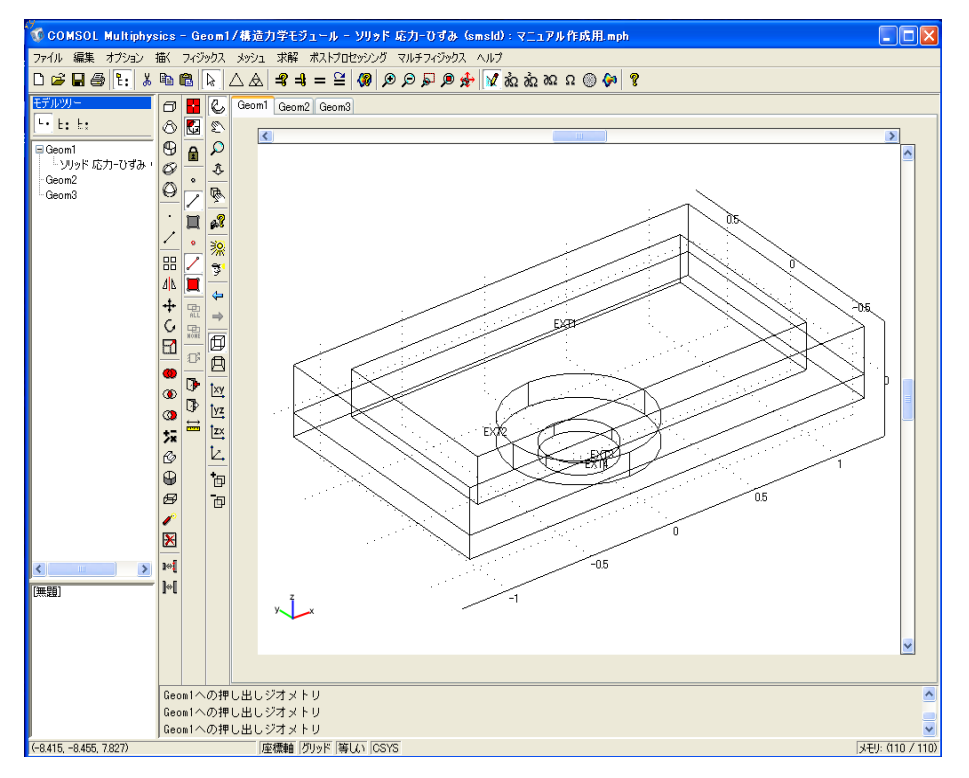

- 10.Ctrl+A で対象を全て選択し、ツールバーの所にある"和"をクリックし対象の物を一つに 結合する
- 11.タスクバー"フィジックス"を選択し、その中から"サブドメイン設定"を選択する。1~4 までを選択しライブラリ材料に"Aluminum"を設定する。(データ読み込みで下図のよう な中から選択)

| र्यक्रभ                                                                                                    | 材料特性           |             |                                         |               |
|----------------------------------------------------------------------------------------------------|----------------|-------------|-----------------------------------------|---------------|
| 🗉 Model (2) 🛛 💡                                                                                                    | 🔨 名前: Aluminum |             |                                         |               |
| 🖨 Basic Material Properties (28)                                                                                            |                |             |                                         |               |
| Air, 1 atm                                                                                                    | 初料 弹性的         | 電気的 流体 圧電 頻 | 熱  全て                                   |               |
| Alumina                                                                                                    | 数量             | 値/式         | IVBA                                    | 1             |
| Aluminum 3003-H18                                                                                                    | C01            |             | エデルパラメークは空道                             |               |
| Aluminum 6063-T83                                                                                                    | C10            |             | モデルパラメーク体空道                             |               |
| Aluminum                                                                                                    | Delectic3D     |             | ビリアルイング シャロウキ…<br>ご前性 マトリカフ             | 1             |
| American red oak                                                                                                    | F              | 70e0[Pe]    | やパ本                                     |               |
| Beryllium copper UNS C1720                                                                                                  | ETico          | 1069[1 8]   | (1) (1) (1) (1) (1) (1) (1) (1) (1) (1) | -             |
| Brick                                                                                                    | ETkin          |             |                                         | -             |
| -Cast iron                                                                                                    |                |             | 1299月1366(本女)                           | -             |
| Concrete                                                                                                    | Ex.            |             | マンジー                                    | -             |
| Copper                                                                                                    |                |             | マンジー                                    | -             |
| - FR4 (Circuit Board)                                                                                                    | E2             |             | イングギー サノルデー                             | -             |
| -Glass (quartz)                                                                                                    | Gxy            |             | 12702月5半1主1米女父<br>1477日日におかりまた。         | -             |
| Granite                                                                                                    | GXZ            |             | 12702月5年111本女父<br>1477日に日本女父            | 1212          |
| High-strength alloy steel                                                                                                   | <u>Gyz</u>     |             | 12702/15年1主1米安久                         | Y             |
| - Iron<br>- Magnesium AZ31 B<br>- Mica<br>- Nimonic alloy 90<br>- Nylon<br>- Lead Zirconate Titanate (PZT<br>- Silica Glass |                |             |                                         |               |
| Silicon<br>Solder, 60Sn-40Pb                                                                                                | ▲ 空の特性を非       | 表示          | 関した。                                    | <b>数</b><br>示 |

| サブドメイン設定 - ソリッド 応力-ひずみ (smsid) |                |                       |                   |        |  |  |  |  |  |  |
|--------------------------------|----------------|-----------------------|-------------------|--------|--|--|--|--|--|--|
| サブドメイン グループ<br>サブドメイン選択        | 材料 制約 荷重 材料設定  | を ダンピング 初期応力およびひずみ    | ▶ 初期              | 要素が    |  |  |  |  |  |  |
| 1<br>2                         | ライブラリ材料:       | Aluminum_1 💙 🛛 データ読み込 | <b>み</b>          |        |  |  |  |  |  |  |
| 3<br>4                         | 材料モデル:<br>座標系: | 等方性 ▼<br>グローバル座標 ▼    |                   |        |  |  |  |  |  |  |
|                                | □ 混合U-P定       | 式化(ほぼ非圧縮性の材料)を使用      |                   |        |  |  |  |  |  |  |
|                                | 数量             | 値试                    | 単位                | 説明     |  |  |  |  |  |  |
|                                | E              | 70e9[Pa]              | Pa                | ヤング率   |  |  |  |  |  |  |
|                                | ν              | 0.33                  | 1                 | ポアソン比  |  |  |  |  |  |  |
| ▼                              |                | <u>.</u>              |                   |        |  |  |  |  |  |  |
| グループ: 🔍                        |                |                       |                   |        |  |  |  |  |  |  |
| 🗌 グループで選択                      | a              | 23e-6[1/K]            | 1/K               | 熱膨張係数  |  |  |  |  |  |  |
| 🗹 このドメインをアクティブにする              | ρ              | 2700[kg/m^3]          | kg/m <sup>3</sup> | 3 密度   |  |  |  |  |  |  |
|                                |                |                       |                   |        |  |  |  |  |  |  |
|                                |                | OK キャンセル              |                   | 適用 ヘルプ |  |  |  |  |  |  |

図のようになっていればよい。

12.サブドメインの設定終了後、タスクバーの"メッシュ"その中にある"メッシュを初期化" を選択する。(下のような図になる。)

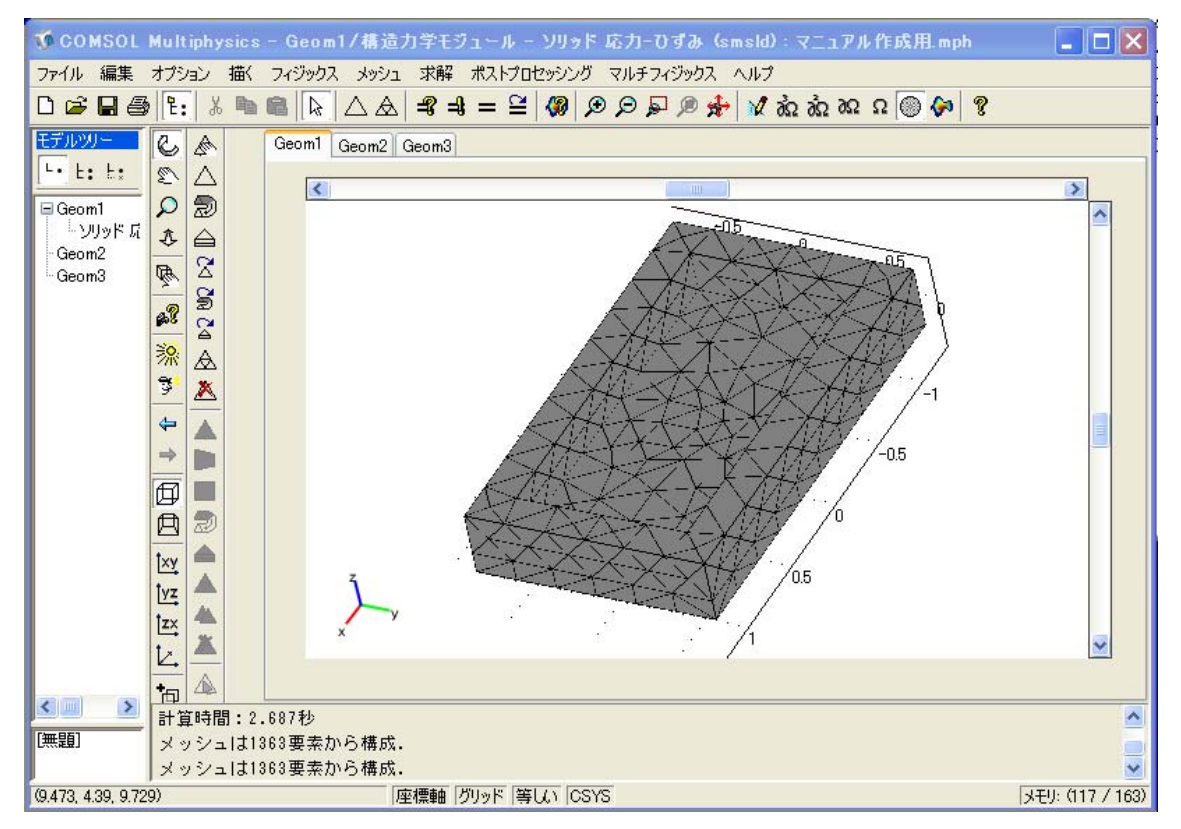

13.12 の作業が終わったら、タスクバーの"求解"を選択しその中の"問題を解く"を選択する と以下のようになる。

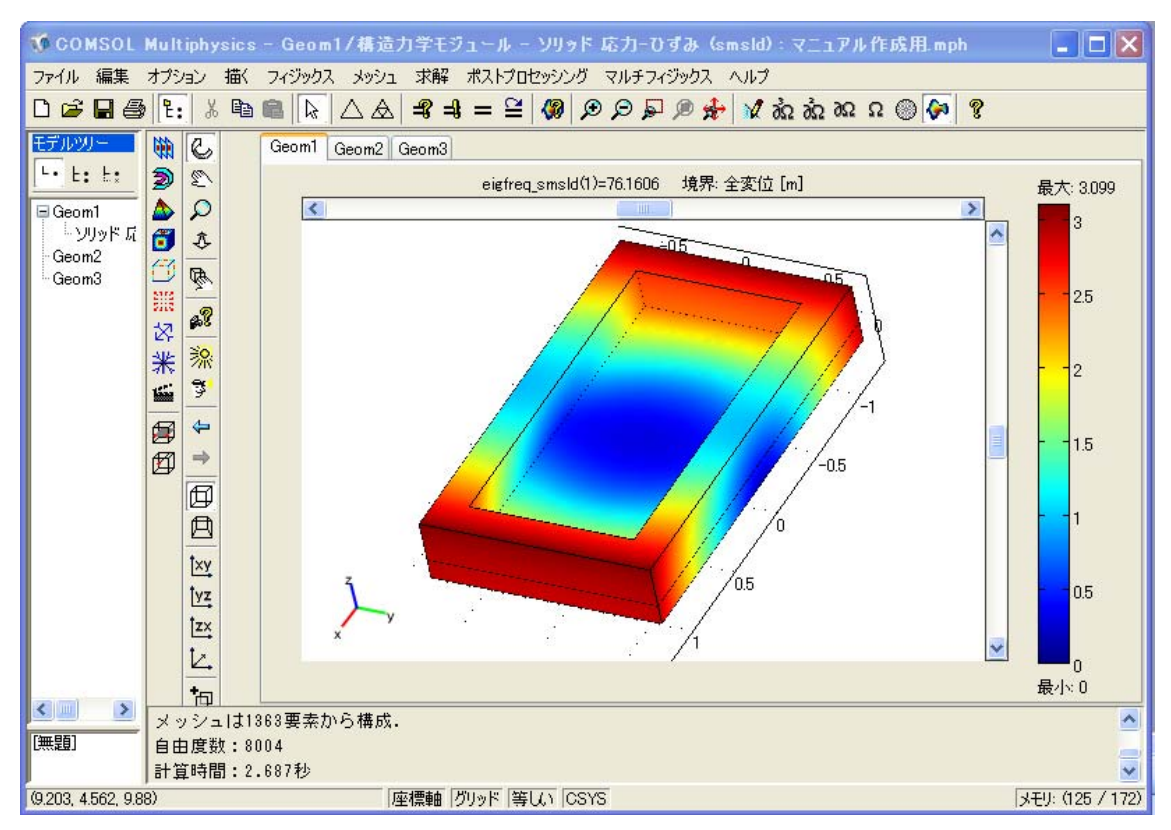